Esse instrucional tem por objetivo auxiliar técnicos da Regional de Saúde na atualização do Sinasc para a versão 2.2.

2A versão 2.2 do Sinasc chegou com mudanças tanto na sua estrutura quanto no seu visual. Estamos preparando um novo manual de instruções para o Sinasc, mas enquanto não fica pronto, descrevo as principais alterações do aplicativo:

- Mudança do gerenciador de banco de dados, passa de Interbase para firebird 2.1;
- Mudança na forma de acesso ao sistema, passa a ter o acesso via console na área de trabalho;
- Mudança no visual, mudou o visual e a forma de navegação dentro do sinasc, sendo agora na forma de Abas de acesso as funções do sinasc.
- Pode ser instalado em qualquer Windows, incluindo aqui o windows Vista;
- Pode ser usado em qualquer navegador, não sendo mais necessário o Internet Explorer como navegador padrão. Funciona bem no Mozilla ou Firefox
- Na Inclusão das DNs não é mais necessário informar se usa digito verificar ou não. É só digitar o numero da DN, respeitando o numero de dígitos. Se a DN tem 11 digitos, digite os 11, se tem 8 digite os 8 numeros.
- Obrigatoriedade na realização de Backups. O exportador não habilita qualquer função enquanto não for realizado o backup.
- Obrigatoriedade de Notificação Negativa de Nascimentos, quando não foi digitado DNs em um determinado mês.

Leia atentamente antes de iniciar a atualização e siga rigorosamente os passos aqui descritos.

**1º Passo:** Realize um Backup. Acesse o Exportador Importador do Sinasc e clique no ícone em forma de CD. Reinicialize o computador para garantir que todos os aplicativos estão finalizados.

**2º Passo:** Após a reinicialização do computador parar o serviço do interbase. Para que possa haver a atualização o interbase obrigatoriamente precisa estar em "**stoped**" Para parar o serviço do interbase siga os seguintes passos:

clique no botão inicioar e selecione programas

- Ao abrir a tela de programas, procure por Interbase e clique nele
- Vai abrir um novo combo, selecione "Interbase Server Manager" e clique sobre ele, vai abrir uma janela conforme tela abaixo. Clique em "Stop", a tela precisa estar conforme a tela a direita

| InterBase Manager 🛛 🔀                                                                                                  |                                                                                                    |
|----------------------------------------------------------------------------------------------------|----------------------------------------------------------------------------------------------------|
| Startup <u>M</u> ode<br>C Automatic C Manual                                                                           | Startup Mode  Automatic C Manual                                                                                                    |
| Root Directory C:\Arquivos de programas\Borland\InterBase\ Dhange                                                      | Root Directory<br>C:\Arquivos de programas\Borland\InterBase\Change                                                                    |
| Status         The InterBase Server is currently Running         ∑ Bun the InterBase server as a service on Windows NT | Status<br>The InterBase Server is currently <b>Stopped</b> Status           Image: Bun the InterBase server as a service on Windows NT |

- Atenção: Caso o computador tenha o Firebird 1.5 instalado o mesmo deve ser desinstalado.
- No entanto se for o Firebird for na versão 2.1 não deve ser desinstalado e também não é necessário parar o serviço dele. A versão 2.2 do sinasc roda no firebird 2.1 o mesmo do SinanNet

**3º Passo:** Chegou o momento de iniciar a atualização. Verifique se você realizou o passo 1 e 2 antes de seguir adiante. Verificou? Está tudo OK? Então agora insira o CD do Sinasc e siga as telas abaixo. Em caso de problemas ligue para o Setor de Informática da DIVE e agende a atualização. **Boa Sorte!**!!

| Instalador SIM SINASC Versão 2.2 - [LOCAL] |               |
|--------------------------------------------|---------------|
| SIM                                        |               |
| Versão 2.2                                 |               |
| Clique aqui                                | SINASC Versão |
| Completa<br>Personalizada                  |               |
| DATASUS<br>MINISTÉRIO DA SAÚDE             |               |
|                                            | Sair          |

## 1ª TELA: TELA INICIAL: Escolha a opção Completa

## 2º TELA: Escolha a opção Concordo

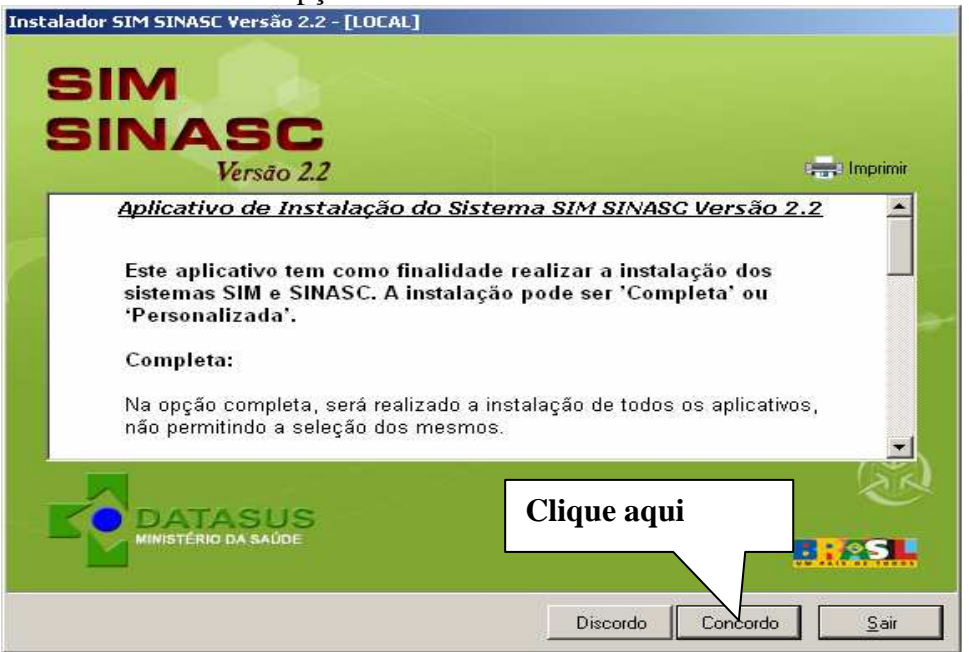

**3º TELA:** Nesta tela o instalador mostra no lado esquerdo os itens necessários para a atualização do Sinasc e no lado direito os itens que precisam ser instalados;

Instalador SIM SINASC Versão 2.2 - [LOCAL]

SIM
Instalação / Atualização
SINASC
Versão 2.2
Verificando configuração

Itens encontrados
Itens encontrados
Itens necessários para continuação da instalação:

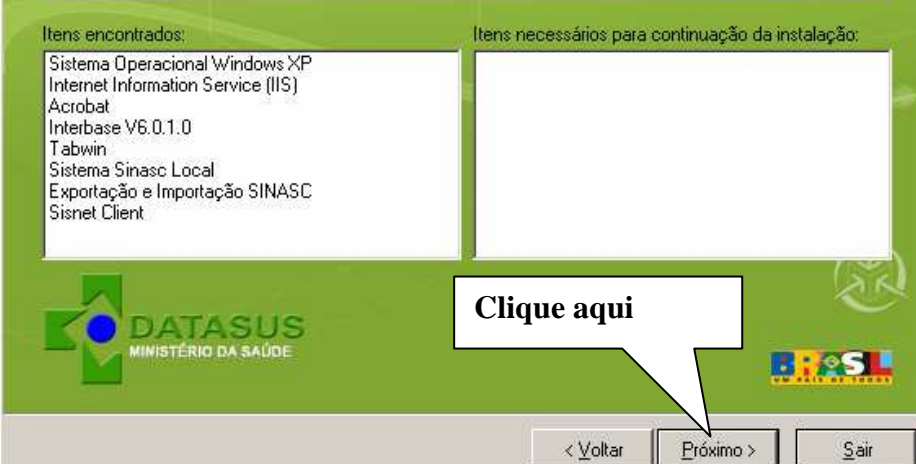

**4º TELA**: Como escolhemos a opção completa, não precisamos marcar nada. O instalador por padrão atualiza o SIM e o SINASC automaticamente.

| Instalador 5IM 5INASC Versão 2.2 - [I<br>SIM<br>SINASC<br>Versão 2.2 | Instalação / Atualização do Sistema SIM<br>Sistema SIM<br>Sistema SIM<br>Sistema SIM<br>Sistema SCB<br>Instalação / Atualização do Sistema SINASC<br>Sistema SINASC<br>Acrobat Reader |
|----------------------------------------------------------------------|----------------------------------------------------------------------------------------------------|
| DATASUS                                                              | Console do Sistema SIM/SINASC                                                                                                    |
| MINISTÉRIO DA SAÚDE                                                  | Sistema SISNET Client                                                                                                    |

**5º TELA**: Antes de aparecer essa tela, tem uma tela de Atenção que diz "Todas as informações devem ser preenchidas", clique em OK. Selecione a aba "Configurações Adicionais" e preencha os campos com o seguinte IP 127.0.0.1 e selecione o Estado de SC. As outras abas ficam como estão.

|                                               | 2.2 - [LOCAL]                                      |                                     |                           |
|-----------------------------------------------|----------------------------------------------------|-------------------------------------|---------------------------|
| SIM                                           | Instalaçã                                          | io / Atuali                         | zacã                      |
| SINASC                                        | •                                                  | মাজৰ বা বা মাজনেৰ <del>প</del> ায়ন |                           |
| Versão 2                                      | 2.2                                                |                                     |                           |
| 尘 Exportador e Importado<br>😥 Firebird 📔 🌮 SI | r SIM 🕴 🛬 Exportador e Ir<br>SNET Client 🧐 Configu | nportador SINASC                    | 🔍 Tabwin<br>हिं:: Console |
| Endereço IP do Servidor:                      | Selecione seu                                      | estado:                             |                           |
| 127 0 0                                       | 1 SC - 48                                          | <b>_</b>                            |                           |
| Obter endereco IP I                           | ocal                                               |                                     |                           |
|                                               |                                                    |                                     |                           |
|                                               |                                                    |                                     |                           |
|                                               |                                                    |                                     | 5                         |
| DATASUS                                       | Após                                               | configurar. Cl                      | ique aqui                 |
| DATASUS<br>MINISTÉRIO DA SAÚDE                | Após                                               | configurar, Cl                      | ique aqui                 |

Atenção: Não clique em obter endereço IP local, pois os micros não estão no município e o IP captado será o da Regional de Saúde.

Dica: Posicione o mouse bem no inicio da caixa, caso contrario você não conseguirá digitar os números.

## 6º TELA: Progresso da atualização, aguarde.....pode ser demorado

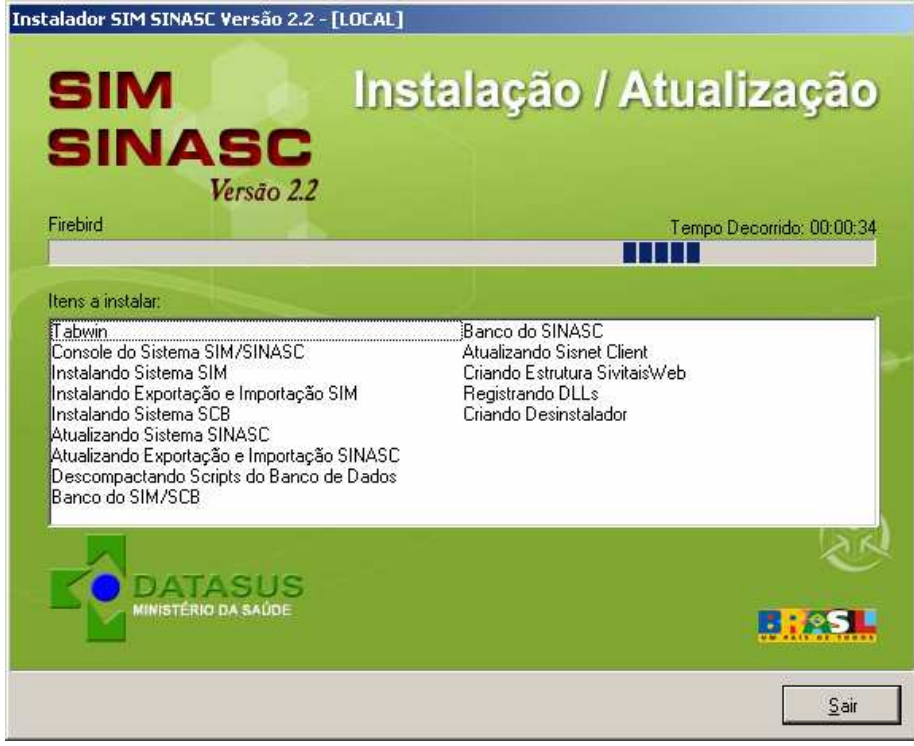

7º TELA: Informação de conclusão da atualização, clique em OK

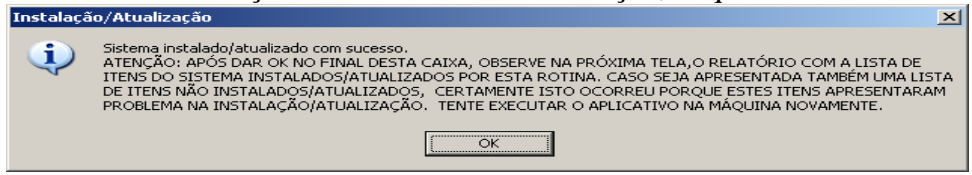

**8ª TELA:** Nessa tela mostra o que foi instalado e o que foi atualizado. Use a barra de rolagem lateral para conferir os itens instalados e os atualizados.

Como usamos a opção Completa e esse micro não possuía o SIM, ocorreu a instalação do mesmo. No entanto o Sinasc estava instalado foi somente atualizado.

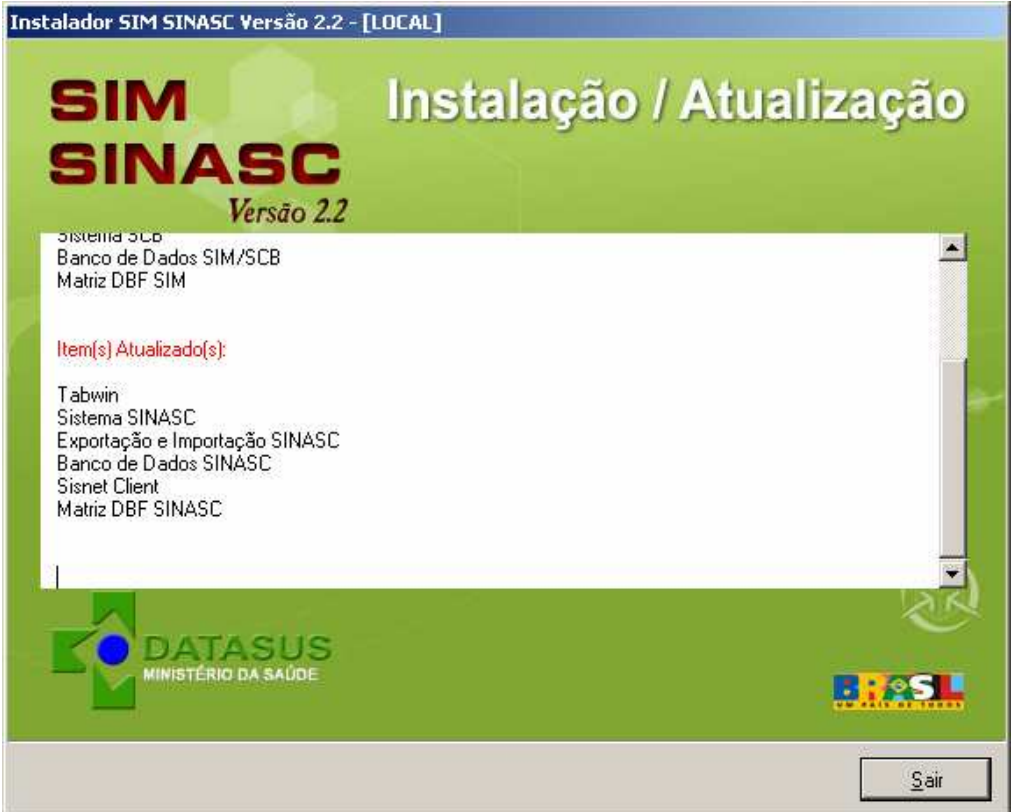

ATENÇÃO: Confira se a tela de atualização do sinasc está igual a tela desse tutorial. Conferiu? Está tudo certo? Clique em Sair.

9ª TELA: Clique em Sim e micro será reinicializado.

| Reiniciar sistema          | ×                           |
|----------------------------|-----------------------------|
| Processo concluído. Você c | deseja reiniciar o Windows? |
| <u>Sim</u>                 | <u>N</u> ão                 |

Agora o Sinasc está atualizado para a versão 2.2.

Essa versão traz inúmeras novidades, dentre ela o CONSOLE, que é um atalho para todos os aplicativos que compõem o SIM e o SINASC.

Para acessar qualquer um desses aplicativos, clique sobre o atalho do console na sua área de trabalho.

| Citer In     |                      |            |
|--------------|----------------------|------------|
| Sistema Loc  |                      | 1          |
| Sistema WE   | В                    |            |
| Aplicativo E | xportação Importação |            |
| Malicativo S | ISNET                |            |
|              |                      |            |
|              | Clique nas setas     | para abrir |
|              |                      |            |
|              |                      |            |
|              |                      |            |

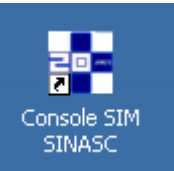

**TELA DO CONSOLE ;** Aqui vocês irão encontrar todos os atalhos para os aplicativos do SIM e do SINASC

| Console do Sistema SIM/SINASC           |   |
|-----------------------------------------|---|
| fcones da Console do Sistema SIM/SINASC |   |
| Sistema Local                           | * |
| - SIM http://localhost/sim_local        |   |
| - Configurar SIM                        |   |
| - SINASC http://localhost/sinasc_local  |   |
| - Configurar SINASC                     |   |
| Sistema WEB                             | × |
| Aplicativo Exportação Importação        | * |
| - SIM                                   |   |
| - SINASC                                |   |
| Aplicativo SISNET                       | * |
| - Cliente                               |   |
|                                         |   |

a) Sistema Local: Para acessar o Sinasc\_local, para digitar as DNs e outras funções disponíveis.

b) Sistema Web: Aqui você acessa o site do Ministério da Saúde, muito usado para baixar tabelas e a retroalimentação.

c) Aplicativo Exportação Importação: Aqui voce acessa o exportador, para criar os lotes de transferência e muitas outras funções.

d) Aplicativo SISNET: Aqui você acessa o sisnet para realizar transferências para o nível central.

Agora acessem cada um dos aplicativos do Sinasc que estão no console para verificar se tudo está funcionando a contento.